# 业务管理系统

# 操作手册

机构用户

2020-07

目录

| ─`,      | 概述         | . 3 |
|----------|------------|-----|
| <u> </u> | 登录         | . 3 |
| 三、       | 业务报告管理     | . 4 |
|          | (一)添加报告    | . 4 |
|          | (二)修改报告    | . 4 |
|          | (三)作废报告    | . 6 |
|          | (四)批量导入报告  | . 9 |
|          | (五)打印报告    | 10  |
|          | (六)导出      | 13  |
|          | (七)批量下载    | 14  |
| 四、       | 证明管理       | 14  |
|          | (一)申请开具证明  | 14  |
|          | (二)修改、撤销证明 | 15  |
|          | (三)导出证明    | 16  |
|          | (四)打印证明    | 16  |

# 一、概述

本手册是机构用户(会计师事务所、评估公司)对业务管理系统的操作指南, 主要介绍登录、业务报告管理、证明管理三个模块的使用。会计师事务所可进行 业务报告管理、证明管理,评估公司只能进行证明管理。

# 二、登录

使用正确的用户名、密码和验证码登录系统。密码至少包含大写字母、小写 字母、符号、数字中三种,且8位以上。5次输入错误的密码,系统将会冻结账 户,冻结的账户登录时显示,账号已冻结,需请求管理员解除冻结才能再次登录。

| 业务管理系统<br>登录                                          |
|-------------------------------------------------------|
|                                                       |
|                                                       |
| , м-э Стом-т николе-лочиновон.                        |
| 用华名                                                   |
|                                                       |
|                                                       |
|                                                       |
| 総理の主要 時中手用下来<br>推行が明日Chromeが形況を、3602(本語時)連相の大い        |
| DO BRANKEN AND DO DO DO DO DO DO DO DO DO DO DO DO DO |

账号同一时间仅允许一人登录,系统仅保留最后一次登录系统的用户,之前 登录系统的将会被注销。用户 10 分钟内无操作自动退出系统,返回登录页面。

用户登录成功后会进入主页,点击"业务管理系统"也可进入此界面,机构 用户可查看未审核的报告修改申请、报告作废申请和证明申请。

| 业务管理系统      | 业务报告管理 | 证明管理               |            |           |    |          |      |      |    |
|-------------|--------|--------------------|------------|-----------|----|----------|------|------|----|
| 😔 审计报告管理    |        |                    |            |           |    |          |      |      |    |
| ④ 漆加审计报告    |        | 下午好, 会计师,          | 欢迎登录系统!    |           |    |          |      |      |    |
| 🖻 批量导入报告    |        |                    |            |           |    |          |      |      |    |
| IQ 查询审计报告   |        |                    |            |           |    |          |      |      |    |
| ☑ 验资报告管理    |        | 待审核的修改申请           |            |           | 更多 | 待审核的作废申请 |      |      | 更多 |
| ① 添加验资报告    |        | 防伪标识编码             | 报告文号       | 客户名称      |    | 防伤标识编码   | 报告文号 | 客户名称 |    |
| 🗩 批量导入报告    |        | 020072200010013550 | 2020070101 | 2000(有限公司 |    |          |      |      |    |
| 19. 查询验资报告  |        |                    | < 1 >      |           |    |          |      |      |    |
| ②修改作废管理     |        |                    |            |           |    |          | 智无数据 |      |    |
| IQ 修改作度报告申请 |        |                    |            |           |    |          |      |      |    |
| 🗟 修改报告记录查询  |        |                    |            |           |    |          |      |      |    |
| 🗟 作废报告记录查询  |        |                    |            |           |    |          |      |      |    |
|             |        | 待审核的证明             |            |           | 更多 |          |      |      |    |
|             |        | 防伪标识编码             | 报告文号       |           |    |          |      |      |    |
|             |        |                    | 皆无数据       |           |    |          |      |      |    |

# 三、业务报告管理

会计师事务所可管理审计报告和验资报告,进行添加、修改、作废、批量导 入、打印、导出和批量下载操作。

(一)添加报告

会计师事务所可添加审计报告、验资报告。

进入"添加审计报告"或"添加验资报告"页面,填写报告信息,其中带红 色\*的项均为必填项。完成所有必填信息填写后,点击"保存并生成防伪标识编 码页",生成报告。其中,审计报告类型分为四种类型:报表审计,专项审计、 其他鉴证业务,管理咨询,其他,每种类型的必填项不同;签字注册会计师至少 填写两名,可用,;、分隔;涉及金额的项均保留两位小数;报告出具日期不能 超过今天。

| 业务管理系统 业务期  | <b>8告管理</b> 证明管理 |                          |             |              | Я |
|-------------|------------------|--------------------------|-------------|--------------|---|
| ☑ 审计报告管理    | 首页 > 查询审计报告 > 添加 | 口审计报告                    |             |              |   |
| ④ 添加审计报告    |                  |                          |             |              |   |
| 圐 批量导入报告    | * 客户名称:          | 被审验单位名称                  | * 客户类型:     | - 请选择        |   |
| 1Q. 查询审计报告  | * 行业分类・          | 通讯:18 V                  | * 据告举刑。     | 招告会计         |   |
| ⊘ 验资报告管理    | 11122336         |                          | MUXE.       | 10-24 He 1   |   |
| ④ 添加验资报告    | * 意见类型:          | 请选择 V                    | *报告文号:      | 请输入          |   |
| 圐 批量导入报告    |                  |                          |             |              |   |
| 19、查询验资报告   | * 签字注册会计师:       | 填写2名以上签字注册会计师, 可用, 、; 分隔 | * 资产思颖(力元): | 保留2位小数       |   |
| ☑修改作废管理     | * 负债合计(万元):      | 保留2位小数                   | * 营业收入(万元): | 保留2位小数       |   |
| IQ 修改作废报告申请 |                  |                          |             |              |   |
| 🗟 修改报告记录查询  | * 净利涧(万元):       | 保留2位小数                   | * 收费金额(万元): | 保留2位小数       |   |
| 🖪 作废报告记录查询  | * 报告出具日期:        | 2020-07-20               | 报告录入日期:     | 2020-07-20 📋 |   |
|             |                  |                          |             |              |   |
|             | 备注:              | 请输入                      |             |              |   |
|             |                  |                          | 4           |              |   |
|             |                  |                          |             |              |   |
|             |                  | 保存并生成防伤标识编码页 取 消         |             |              |   |

## (二)修改报告

进入"查询审计报告"或"查询验资报告"界面,选择一份报告,点击"修 改",进入修改界面。每次修改只能修改一份报告。

| 业务管理系统     | 业务报告管理     | 证明管理               |         |       |            |               |            |                       |            | R               |
|------------|------------|--------------------|---------|-------|------------|---------------|------------|-----------------------|------------|-----------------|
| le 审计报告管理  | 首页         | > 查询审计报告           |         |       |            |               |            |                       |            |                 |
| ① 添加审计报告   |            | 2.点击修改             |         |       |            |               |            |                       |            |                 |
| @ 批量导入报告   | 新刻         | 畫 修改 导出            | 防伪码页打印  | 自定义表头 |            |               |            | 搜索网                   | 访伪标识编码或报告文 | ∑ ♀ 高级搜索∨       |
| iQ.查询审计报告  | 共搜索        | 到2条数据              |         |       |            |               |            |                       |            |                 |
| ⊙ 验资报告管理   | <b>0</b> ī | 已选择1项数据            |         |       |            |               |            |                       |            |                 |
| ④ 添加验资报告   | 1.约        | 选要修改的报告记录          | \$\$    | 空内展開  | 5-11-43-34 | +17.4+-34 III | 2010.04.00 | ato 125-1-1 4, 56 (0) | 招告会日       | (Mids)+00.0.144 |
| @ 批量导入报告   |            | PUT2410-VC3MHE     | 骨尸白柳    | 香户夹业  | 13209      | 报言失望          | 意见关生       | 专项审计关定                | 旅商大与       | 並子注册至计师         |
| IQ. 音询验资报告 | ⊻.         | 020071600010010508 | xxxx事务所 | 非营利组织 | 公共管理和社会组织  | 报表审计          | 尤保留意见      |                       | 2222-1     | kk II           |
|            |            | 020070800010015208 | sdfsdf  | 政府部门  | 金融业        | 专项审计、其他鉴      |            | 工程決算审计                | sdfefe123  | 12q 2342        |
| ☑修改作废管理    |            |                    |         |       |            |               |            |                       |            |                 |
| Q 修改作度报告申请 |            |                    |         |       | 总计2条 < 1   | > 10 条/页>     |            |                       |            |                 |
| 🗟 修改报告记录查询 |            |                    |         |       |            |               |            |                       |            |                 |
| 后 作度报告记录查询 |            |                    |         |       |            |               |            |                       |            |                 |

修改报告内容后,点击"申请修改",提交报告修改。

| 业务管理系统 业务持  | <b>夜告管理 证明管理</b>          |                |             |            | A |
|-------------|---------------------------|----------------|-------------|------------|---|
| 尼 审计报告管理    | 首页 > 查询审计报告 > 修改          | 2审计报告          |             |            |   |
| ④ 添加审计报告    |                           |                |             |            |   |
| ₪ 批量导入报告    | * 客户名称:                   | xxxx事务所        | * 客户类型:     | 非营利组织 🗸    |   |
| 19、查询审计报告   | * 行业分类:                   | 公共管理和社会组织 ∨    | * 报告类型:     | 服表审计 シ     |   |
| ◎ 验资报告管理    |                           |                |             |            |   |
| ④ 添加验资报告    | <ul> <li>意见类型:</li> </ul> | 无保留意见 >        | ▶报告文号:      | 2222-1     |   |
| 团 批量导入报告    | * 签字注册会计师:                | kk × II ×      | * 资产总额(万元): | 100.00     |   |
| ☑修改作废管理     | * 负债合计(万元):               | 50.00          | * 营业收入(万元): | 180.00     |   |
| 19、修改作废报告申请 | * 净利润(万元):                | 40.00          | * 收费金额(万元): | 2.50       |   |
| 修改报告记录查询    |                           |                |             |            |   |
| 🗟 作废报告记录查询  | *报告出具日期:                  | 2020-07-16     | 报告录入日期:     | 2020-07-16 |   |
|             | 备注:                       | beizhu         |             |            |   |
|             | 修改拍                       | 改告内容后,点击"申请修改" |             |            |   |
|             | Г                         | 申请修改 申请作废 取消   |             |            |   |

第一次修改报告,无需审核。修改过报告一次后再次修改报告,需协会审核, 需先下载修改说明模板,并按模板填写,加盖公章后上传文件,上传文件格式可 为 jpeg、img、png 和 pdf 文件,其他类型文件不能上传,文件不能超过 5M。证 明文件和修改理由为必填项。协会审核通过,则报告修改成功;协会拒绝修改, 根据协会返回拒绝原因进行修改,并再次提交修改申请。

|     | 1     | .点击下载修改说明模板                 |    |
|-----|-------|-----------------------------|----|
| 修改证 | 兑明模板: | 点击下载 (请按此模板填写并加盖公章后上传到证明文件) |    |
| ĩ   | 証明文件: | 点击添加(单个附件应小于5M) 2.填写说明模板后上传 | 文件 |
| 1   | 修改理由: | 3.填写修改原因,修改原因必填             |    |
| 1   | 修改详情: |                             |    |
|     | 客户名称: | xxxx事务所                     |    |
|     | 客户类型: | 非营利组织                       |    |
|     | 行业分类: | 公共管理和社会组织                   |    |
|     | 报告类型: | 报表审计                        |    |
|     | 意见类型: | 无保留意见                       |    |
|     | 专项审计类 | 色型:未填写                      |    |
|     |       |                             |    |

进入"修改作废报告申请"界面,也可修改报告。

取消

确定

| 业务管理系统 业    | 务报告管理 证明管理         |        |          |                     |            |            | 8    |
|-------------|--------------------|--------|----------|---------------------|------------|------------|------|
| B 审计报告管理    | 首页 > 修改作废报告申请      |        |          |                     |            |            |      |
| ④ 添加审计报告    | 2.点击修改             |        |          |                     |            |            |      |
| ₪ 批量导入报告    | 修改作废               |        |          |                     | 搜索的        | 5伪标识编码 9 离 | 級搜索> |
| 10、查询审计报告   | 共搬索到1条数据           |        |          |                     |            |            |      |
| ⊙ 验资报告管理    |                    |        |          |                     |            |            |      |
| ⑦ 添加验资报告    | 1.勾选需要修改的报告记录      | 招供女母   | 察白夕後     | 招生米用                | 按在山門口塘     | 学会计算会计画    |      |
| ₪ 批量导入报告    |                    | 2222.1 | 日本       | <b>取自天主</b><br>会计报告 | 2020.07.16 |            |      |
| 19、查询验资报告   | 020071800010010508 | 2222-1 | XXXX     |                     | 2020-07-10 | KK I       |      |
| ②修改作废管理     |                    |        | 总计1条 < 1 | > 10 条/页 >          |            |            |      |
| IQ 修改作废报告申请 |                    |        |          |                     |            |            |      |
| 🗟 修改报告记录查询  |                    |        |          |                     |            |            |      |
| 🗟 作废报告记录音询  |                    |        |          |                     |            |            |      |

修改报告申请未进入审核阶段前,进入"查询审计报告"或"查询验资报告" 界面,选择一条记录进入修改界面,撤销修改申请。

| 业务管理系统 业务推 | 段告管理 证明管理       |                       |             |               | R |
|------------|-----------------|-----------------------|-------------|---------------|---|
| 尼审计报告管理    | 首页 > 查询审计报告 > 修 | 改审计报告                 |             |               |   |
| ⊕ 添加审计报告   | Г               |                       |             |               |   |
| ₪ 批量导入报告   |                 | 修改报告申请已提交,请等待管理员批准 撤销 |             |               |   |
| 19、查询审计报告  | ►<br>* 案户矢称:    | scifscif              | * 客户迷型:     |               |   |
| ◎ 验资报告管理   |                 |                       |             |               |   |
| ⊕ 添加验资报告   | * 行业分类:         | 金融业                   | *报告类型:      | 支項审计、其他鉴证业务 ✓ |   |
| ₪ 批量导入报告   |                 | TIDHMHL               | *****       |               |   |
| 19、查询验资报告  | * 专项审计类型:       | 上性大算単近                | ▼ 按古又号:     | sdierer25     |   |
| 回修改作废管理    | * 签字注册会计师:      | 12q 2342              | 送审金额(万元):   |               |   |
| Q 修改作废报告申请 |                 |                       |             |               |   |
| 🗟 修改报告记录查询 | 审定金额(万元):       |                       | 资产总额(万元):   |               |   |
| 作废报告记录查询   | 负债合计(万元):       |                       | 营业收入(万元):   |               |   |
|            |                 |                       |             |               |   |
|            | 净利润(万元):        |                       | * 收费金额(万元): |               |   |
|            | *报告出具日期:        | 2020-07-08            | 报告录入日期:     | 2020-07-08    |   |
|            |                 |                       |             |               |   |
|            | 备注:             |                       |             |               |   |
|            |                 |                       |             |               |   |

"修改报告记录查询"界面可查看报告修改记录,通过报告类型、报告文号、 客户名称、防伪标识编码、申请时间和报告状态筛选并导出报告。

| 业务管理系统     | 报告管理 证明管理          |            |         |              |            |        |                 |       |
|------------|--------------------|------------|---------|--------------|------------|--------|-----------------|-------|
| 🛛 审计报告管理   | 首页 > 修改报告记录查询      |            |         |              |            |        |                 |       |
| ④ 漆加审计报告   | _                  |            |         |              |            |        |                 |       |
| 围 批量导入报告   | 导出                 |            |         |              |            |        |                 |       |
| LQ 查询审计报告  | 报告卷型:              | ● 「清洗择 シーン | 报告文号:   | 请输入          |            | 春户名称:  | 遗输入             |       |
| ◎ 验资报告管理   |                    |            |         |              | n etta     |        | Value Value APP |       |
| ④ 添加验资报告   | 防伤标识易的:            | 请输入        | 申增时间:   | 开始时间 ~ 珀宋时间  |            | 报告状态:  | 调选日本            | ×     |
| 闭 批量导入报告   |                    |            |         |              |            |        |                 | 重置 搜索 |
| 19、查询验资报告  | 共搜索到2条数据           |            |         |              |            |        |                 |       |
| ☑修改作废管理    | 防伤标识编码             | 报告文号       | 客户名称    | 报告类型         | 申请时间       | 修改原因   |                 | 状态    |
| Q 修改作废报告申请 | 020071600010010508 | 2222-1     | xxxx事务所 | 审计报告         | 2020-07-20 | 11     |                 | 待审核   |
| 🗟 修改报告记录查询 | 020070800010015208 | sdfefe123  | sdfsdf  | 审计报告         | 2020-07-08 | 123123 |                 | 协会修改  |
| 🗟 作废报告记录查询 |                    |            | 总计2条 <  | 1 > 10 条/页 > |            |        |                 |       |

(三) 作废报告

进入"查询审计报告"或"查询验资报告"界面,选择一份报告,点击"修 改",进入编辑界面,点击"申请作废"可作废报告。

| 业务管理系统 业务   | 报告管理 证明管理         |                       |       |           |              |                     |        |            | R         |
|-------------|-------------------|-----------------------|-------|-----------|--------------|---------------------|--------|------------|-----------|
| 尼 审计报告管理    | 首页 > 查询审计报告       |                       |       |           |              |                     |        |            |           |
| ① 添加审计报告    | 2.点击修改            |                       |       |           |              |                     |        |            |           |
| @ 批量导入报告    | 新建 修改 导           | 防伤码页打印                | 自定义表头 |           |              |                     | 搜索     | 方伪标识编码或报告: | ≿ ♀ 高级搜索∨ |
| 10、查询审计报告   | 共搜索到2条数据          |                       |       |           |              |                     |        |            |           |
| ⊘ 验资报告管理    | ◎ 已选择1项数据         |                       |       |           |              |                     |        |            |           |
| ⑦ 添加验资报告    | 1.选择要作废的报告记录      |                       |       |           |              |                     |        |            |           |
| 🕞 批量导入报告    | 防伤标识编码            | 客户名称                  | 客户类型  | 行业分类      | 报告类型         | 意见类型                | 专项审计类型 | 报告文号       | 签字注册会计师   |
| IQ 查询验资报告   | 02007160001001050 | 18 xxxx事务所            | 非营利组织 | 公共管理和社会组织 | 报表审计         | 无保留意见               |        | 2222-1     | kk II     |
| ☑修改作废管理     | 02007080001001520 | 16 sdfsdf             | 政府省时」 | 苯醌亚       | 专项审计、其       | 他逾…                 | 上程決算审计 | sdtete123  | 12q 2342  |
| Q. 修改作度报告申请 |                   |                       |       | 总计2条 < 1  | > 10 🕏       | ₹/页∨                |        |            |           |
| 🗟 修改报告记录查询  |                   |                       |       |           |              |                     |        |            |           |
| 信 作废报告记录查询  |                   |                       |       |           |              |                     |        |            |           |
|             |                   |                       |       |           |              |                     |        |            |           |
| 业务管理系统 业务   | 报告管理 证明管理         |                       |       |           |              |                     |        |            |           |
| 🛿 审计报告管理    | 首页 > 查询审计报告 > 條合  | (审计报告                 |       |           |              |                     |        |            |           |
| ④ 添加审计报告    |                   |                       |       |           |              |                     |        |            |           |
| 闭 批量导入报告    | * 客户名称:           | xxxx事务所               |       |           | * 客户类型:      | 非营利组织               |        |            |           |
| 19、查询审计报告   | - (TILO #         |                       |       |           | - 177 H III  | 472 million and a 1 |        |            |           |
| ② 验资报告管理    | * 行业分类:           | 公共管理和社会组织             |       |           | * 报告英望:      | 报表审计                |        |            |           |
| ① 添加验资报告    | • 意见类型:           | 无保留意见                 |       |           | •报告文号:       | 2222-1              |        | 0          |           |
| @ 批量导入报告    |                   |                       |       |           |              |                     |        |            |           |
| 19、查询验资报告   | * 签字注册会计师:        | $kk \times II \times$ |       | * 资       | [产总额(万元):    | 100.00              |        |            |           |
| 図修改作废管理     | * 负债合计(万元):       | 50.00                 |       | * 2       | 业收入(万元):     | 180.00              |        |            |           |
| Q 修改作度报告申请  |                   |                       |       |           |              |                     |        |            |           |
| 🗟 修改报告记录查询  | * 净利润(万元):        | 40.00                 |       | * 45      | 【费金额(万元):    | 2.50                |        |            |           |
| 同作度报告记录查询   | * 据等出自日期.         | 2020.07.16            |       | <b>H</b>  | R#== 1 D#8-  |                     |        | 曲          |           |
|             | · 1K口山煎口用;        | 2020-0/-10            |       |           | ACTING CONS. |                     |        |            |           |
|             | 备注:               | beizhu                |       |           |              |                     |        |            |           |
|             |                   |                       |       |           |              |                     |        |            |           |
|             |                   |                       |       | ß         |              |                     |        |            |           |
|             |                   | 申请修改 申请作品             | 炭 取消  |           |              |                     |        |            |           |

作废报告需下载作废说明模板,按模板填写并加盖公章后上传文件,上传文件格式可为 jpeg、img、png 和 pdf 文件,其他类型文件不能上传,文件不能超过 5M。证明文件和作废理由为必填项。协会批准作废,则报告作废成功;协会拒绝作废,根据协会返回拒绝原因进行修改,并再次提交作废申请。

|         | 1.下载作废说明模         | 扳           |
|---------|-------------------|-------------|
| 作废说明模板: | 点击下载 (请按此模板填写并加盖2 | 公章后上传到证明文件) |
| 证明文件:   | 点击添加(单个附件应小于5M)   | 2. 上传填写好的模板 |
| 作废理由:   | 3. 填写作废理由,作废理[    | 由为必填项       |
|         |                   |             |

进入"修改作废报告申请"界面,上传作废证明和填写作废理由,也可作废 报告。

| 业务管理系统 业务振  | 告管理 证明管理    |                 |         |            |          |            |          | R       |
|-------------|-------------|-----------------|---------|------------|----------|------------|----------|---------|
| le 审计报告管理   | 首页 > 修改作废报告 | 申请              |         |            |          |            |          |         |
| ④ 添加审计报告    |             | 1               |         |            |          |            |          |         |
| 圐 批量导入报告    | 修改 作废       | 2.点击作废          |         |            |          |            | 搜索防伪标识编码 | ○、高级搜索∨ |
| 19. 查询审计报告  | 共搜索到1条数据    |                 |         |            |          |            |          |         |
| ⊘ 验资报告管理    | ⊘ 已选择1项数据   |                 |         |            |          |            |          |         |
| ④ 漆加验资报告    | 1.勾选要作废的报告  |                 | 80      | \$* \$ka   | 12年来刊    | 报告中国日期     | **       |         |
| 🕞 批量导入报告    | 0200716000  | 10010508 2222.1 | **/~    | 52.5C      |          | 2020.07.16 |          |         |
| IQ 查询验资报告   | 0200710000  | 10010300 2222-1 |         |            |          | 2020-07-10 |          |         |
| I 修改作废管理    |             |                 |         | 总计1条 < 1 > | 10 奈/页 > |            |          |         |
| IQ 修改作废报告申请 |             |                 |         |            |          |            |          |         |
| 🗟 修改报告记录查询  |             |                 |         |            |          |            |          |         |
| 🗟 作废报告记录查询  |             |                 |         |            |          |            |          |         |
|             |             |                 |         |            |          |            |          |         |
|             |             |                 |         |            |          |            |          |         |
|             |             | 申请作废            |         |            | X        |            |          |         |
|             |             |                 |         |            |          |            |          |         |
|             |             |                 |         |            |          |            |          |         |
|             |             |                 |         |            |          |            |          |         |
|             |             | 证明文件            | 1: 点击添加 | (单个附件应/    | Ւ于5M)    |            |          |         |
|             |             |                 |         |            |          |            |          |         |
|             |             | 作废理日            | 9:      |            |          |            |          |         |
|             |             |                 | -       |            |          |            |          |         |
|             |             |                 |         |            | /i       |            |          |         |
|             |             |                 |         |            |          |            |          |         |
|             |             |                 |         |            |          |            |          |         |
|             |             |                 |         | 取消         | 确定       |            |          |         |

作废报告申请未审核前,进入"查询审计报告"或"查询验资报告"界面, 选择一条记录进入修改界面,可撤销作废申请。

| 业务管理系统 业务制   | 双告管理 证明管理        |                   |                                         |             |       | ٩ |
|--------------|------------------|-------------------|-----------------------------------------|-------------|-------|---|
| B 审计报告管理     | 首页 > 查询审计报告 > 條限 | 文审计报告             |                                         |             |       |   |
| ④ 添加审计报告     | Г                |                   |                                         |             |       |   |
| @ 批量导入报告     |                  | 作废报告申请已提交,请等待管理员批 | お お お お お お お か い か い か い か い か い か い か |             |       |   |
| IQ 查询审计报告    | * 素户条称:          | ~~~~              |                                         | * 实户送刊:     | 非普利伯约 |   |
| ◎ 验资报告管理     |                  |                   |                                         | , E/ XE.    |       |   |
| ① 添加验资报告     | * 行业分类:          | 公共管理和社会组织         |                                         | *报告类型:      | 报表审计  |   |
| @ 批量导入报告     |                  |                   |                                         |             |       |   |
| IQ 查询验资报告    | * 意见类型:          | 尤保留意见             |                                         | *报告文号:      |       |   |
| ②修改作废管理      | * 签字注册会计师:       | kk II             |                                         | * 资产总额(万元): |       |   |
| IQ. 修改作废报告申请 |                  |                   |                                         |             |       |   |
| 🗟 修改报告记录查询   | * 负债合计(万元):      |                   |                                         | ♥ 曹业收入(万元): |       |   |
| 🗟 作废报告记录查询   | * 净利润(万元);       | 40.00             |                                         | * 收费金额(万元): |       |   |
|              |                  |                   |                                         |             |       |   |
|              | *报告出具日期:         |                   | Ë                                       | 报告录入日期:     |       |   |
|              | <b>在</b> 2十,     |                   |                                         |             |       |   |
|              | 歯注:              |                   |                                         |             |       |   |
|              |                  |                   |                                         |             |       |   |

"作废报告记录查询"界面可查看报告修改记录,通过报告类型、报告文号、 客户名称、防伪标识编码、申请时间和报告状态筛选并导出报告。

| 业务管理系统 业务报  | 浩管理 证明管理           |            |           |         |        |       |            |        |     |      | R        |
|-------------|--------------------|------------|-----------|---------|--------|-------|------------|--------|-----|------|----------|
| 🛚 审计报告管理    | 首页 > 作废报告记录查询      |            |           |         |        |       |            |        |     |      |          |
| ④ 漆加审计报告    |                    |            |           |         |        |       |            |        |     |      |          |
| 闭 批量导入报告    | 母出                 |            |           |         |        |       |            |        |     |      |          |
| 19、查询审计报告   | 招告举型:              | 清洗探 く      | 报告        | ☆君: 浦崎入 |        |       |            | 春户名称:  | 運輸入 |      |          |
| ◎ 验资报告管理    | ACCE.              |            |           |         |        |       |            |        |     |      |          |
| ① 添加验资报告    | 防伤标识编码:            | 请输入        | 申请        | 时间: 开   |        |       |            | 报告状态:  | 请选择 |      | <u> </u> |
| @ 批量导入报告    |                    |            |           |         |        |       |            |        |     | 重置投发 | R.       |
| 10. 查询验资报告  | 共搜索到4条数据           |            |           |         |        |       |            |        |     |      |          |
| ☑修改作废管理     | 防伤标识编码             | 报告文号       | 客户名称      |         | 1      | 服告类型  | 申请时间       | 修改原因   |     | 状态   |          |
| IQ 修改作废报告申请 | 020071600010010508 | 2222-1     | xxxx事务所   |         | 7      | 审计报告  | 2020-07-20 | 23     |     | 待审核  |          |
| 🗟 修改报告记录查询  | 020072000010012011 | ck-202001  | xxxxx有限公司 |         | 3      | 审计报告  | 2020-07-20 | fix    |     | 协会作度 |          |
| 🗟 作废报告记录查询  | 020070800010015208 | sdfefe123  | sdfsdf    |         | 1      | 审计报告  | 2020-07-20 | zuofei |     | 待审核  |          |
|             | 020070100010013529 | sdfeffefef | sdf       |         | 1      | 审计报告  | 2020-07-20 | 作废     |     | 协会作废 |          |
|             |                    |            | 总计4条      | e < 1   | > 10 9 | ▶/页 ∨ |            |        |     |      |          |

(四) 批量导入报告

会计师事务所可批量导入审计报告和验资报告。

进入"批量导入报告"界面。点击下载系统要求的审计或验资报告模板,编 辑完成模板。签字注册会计师请至少填写两名签字注册会计师,可用,;、分隔。 报告出具日期的录入格式为年/月/日。

| 业务管理系统     | 务报告管理 证明管理 名                  |
|------------|-------------------------------|
| 🛛 审计报告管理   | 首页 > 批 <b>建导入审计报告</b>         |
| ④ 添加审计报告   |                               |
| 围 批量导入报告   | 师由于 <b>取</b> 审计模板   师由_上传输计模板 |
| EQ 查询审计报告  |                               |
| ◎ 验资报告管理   |                               |
| ⊕ 添加验资报告   | 留无政治                          |
| 🗷 批量导入报告   |                               |
| iQ 查询验资报告  | · 签字注册会计师请至少填写两名签字注册会计师,可用;分稿 |
| ☑修改作废管理    | <ul> <li>         ・</li></ul> |
| Q 修改作度报告申请 |                               |
| 🖪 修改报告记录查询 |                               |
| 🗟 作废报告记录查询 |                               |

点击上传模板。建议将报表审计、专项审计、验资报告分类型导入。每次不 超过 100 条,一次最多上传 999 条记录。

选择数据后,点击确认,会对导入数据进行验证,系统会显示导入数据是否符合要求,如果存在不符合要求的数据则不能导入,需根据错误原因修改导入模板后再次上传,全部数据通过验证即可导入数据。

| 业务管理系统 业务制  | 法管理 证明管理    |          |         |     |       |       |        |                            |                              | R      |
|-------------|-------------|----------|---------|-----|-------|-------|--------|----------------------------|------------------------------|--------|
| 尼 审计报告管理    | 首页 > 批量导入审计 | +报告      |         |     |       |       |        |                            |                              |        |
| ① 添加审计报告    |             |          |         |     |       |       | 10.00  | *****                      |                              |        |
| 🗩 批量导入报告    | 点击下载审计模板    | 点击上传审计模板 | 点击显示错误项 |     |       |       | 检测如果   | 9结果可显示"可导人"<br>第有导入数据存在错误, | 、"存在错误"<br>则不能导入,            | 1      |
| 回, 查询审计报告   | 请预览报告数据,并修  | 政错误后导入   |         |     |       |       | 悬停     | F在"存在错误"上可f                | 查看错误原因。                      |        |
| ☺ 验资报告管理    | 客户名称        | 客户类型     | 行业分类    | 委托方 | 报告类型  | 意见类型  | 专项审计类型 | 报告文号                       | 签字注册会计师                      | 检测结果   |
| ④ 添加验资报告    | 重庆华宇有限公司    | 私营企业     | 房地产业    | 企业  | 报表审计  | 无保留意见 | 工程決算审计 | cq001                      | 张三,李四                        | 可导入    |
| @ 批量导入报告    |             | 私营企业     | 房地产业    | 企业  | 报表审计  | 无保留意见 | 工程決算审计 | cq002                      | 张三, 李四                       | 存在错误   |
| 19. 查询验资报告  | 重庆华宇有限公司    |          | 房地产业    | 企业  | 报表审计  | 无保留意见 | 工程決算审计 | cq003                      | 张三,李四                        | 存在错误   |
|             | 重庆华宇有限公司    | 私营企业     |         | 企业  | 报表审计  | 无保留意见 | 工程決算审计 | cq004                      | 张三, 李四                       | 存在错误   |
| 回修以作废官理     | 重庆华宇有限公司    | 私营企业     | 房地产业    |     | 报表审计  | 无保留意见 | 工程決算审计 | cq005                      | 张三, 李四                       | 存在错误   |
| IQ 修改作废报告申请 | 重庆华宇有限公司    | 私营企业     | 房地产业    | 企业  |       | 无保留意见 | 工程決算审计 | cq006                      | 张三, 李四                       | 存在错误   |
| 🗟 修改报告记录查询  | 重庆华宇有限公司    | 私营企业     | 房地产业    | 企业  | 报表审计  |       | 工程決算审计 | cq007 【签字》                 | 主册会计师】是必填:<br>P在提供           | 才段,但   |
| 🗟 作废报告记录查询  | 重庆华宇有限公司    | 私营企业     | 房地产业    | 企业  | 报表审计  | 无保留意见 |        | cq008                      |                              | 存在出決   |
|             | 重庆华宇有限公司    | 私营企业     | 房地产业    | 企业  | 报表审计  | 无保留意见 | 工程決算审计 | 1811019                    | *E19997482053*B3AE1<br>张王、李四 | 774153 |
|             | 重庆华宇有限公司    | 私营企业     | 房地产业    | 企业  | 报表审计  | 无保留意见 | 工程決算审计 | cq010                      |                              | 存在错误   |
|             |             |          |         |     | < 1 2 | >     |        |                            |                              |        |

(五) 打印报告

推荐使用谷歌浏览器,其他浏览器打印时需更改浏览器打印设置,去掉不必要的显示项,才能正常打印。用户也可下载报告为 PDF 文档后,进行打印。

谷歌浏览器打印如下:

第一步:点击"打印",进入打印界面。

第二步:边距为"默认"模式时,需去掉"页眉和页脚"的勾选再点击打印。

|                                       | 打印                                     | 1 张纸                     |
|---------------------------------------|----------------------------------------|--------------------------|
|                                       | 目标打印机                                  | Microsoft Print to PDF 👻 |
| 重庆市注册会计师协会<br>业务报告防伪标识信息              | MA A                                   | ±17                      |
|                                       | MM I                                   | 4a:                      |
|                                       | 彩色                                     | 渔 🔹                      |
|                                       | 更多设置                                   | ^                        |
| ************************************* | 纸张尺寸 A                                 | 4 👻                      |
| <b>报告文号: 2222</b>                     | 怎么工作主的五数 1                             |                          |
| 客户名称: xxxx事务所                         | TTTTTTTTTTTTTTTTTTTTTTTTTTTTTTTTTTTTTT | ·                        |
| 事务所名称: XXX会计师事务所-改                    | 対距                                     | F31 -                    |
| 报告类型:报表审计 无保留意见                       | 223E 59                                | (1/A)                    |
| 报告出具日期: 2020-07-16                    | 结故 野                                   | fil                      |
| 报告录入日期: 2020-07-16                    | 28424                                  |                          |
| 签李注册会计师: kk、11                        | 选项                                     | 页眉和页脚                    |
| 说明:本页信息仅证明该报告已在重庆市注册会计师协会报备,不能视作重     |                                        | 背景图形                     |
| 庆帝注册会计师协会对报告真实性做出任何形式的保证。             | 边距为默认时, 去                              | 其其页眉和页脚勾选                |
|                                       | 使用系统对话框进行打印(                           | Ctrl+Shift+P)            |
|                                       |                                        |                          |
|                                       |                                        | 打印取消                     |

或将边距修改为"无"或"最小值"模式,再点击打印。

|                                                                                                    |        | 打印              |                        | 1 张纸 |
|----------------------------------------------------------------------------------------------------|--------|-----------------|------------------------|------|
| 重庆市注册会计师协会                                                                                                    |        | 目标打印机           | Hicrosoft Print to PDF | •    |
| 业务报告防伪标识信息                                                                                                    |        | 网页              | 全部                     | •    |
|                                                                                                    |        | 彩色              | 彩色                     | *    |
| HACK CONTRACTOR OF THE CONTRACTOR OF THE CONTRAC |        | 更多设置            |                        | ^    |
| 防伤标识编码: 0200 7160 0010 0105 08                                                                                                    |        | 纸张尺寸            | A4                     | •    |
| 报告文号: 2222                                                                                                    |        |                 |                        |      |
| 客户名称: xxxx事务所                                                                                                    |        | 每个上作表的贞数        | 1                      | *    |
| 事务所名称: XXX会计师事务所-改                                                                                                    |        |                 | (                      |      |
| 报告类型:报表审计 无保留意见                                                                                                    |        | 边距              | 默认                     | *    |
| 报告出具日期: 2020-07-16                                                                                                    |        |                 | 默认                     |      |
| 报告录入日期: 2020-07-16                                                                                                    |        | 缩放              | 最小值                    |      |
| 签字注册会计师; kk, 11                                                                                                    | 更以边距为元 | 或 最小值 候式,<br>选项 |                        |      |
| 说明:本页信息仪证明该报告已在重庆市注册会计师协会报备,不能视作重                                                                                                    |        |                 | □ 背景图形                 |      |
| 庆市注册会计师协会对报告真实性做出任何形式的保证。                                                                                                    |        |                 |                        |      |
|                                                                                                    |        | 使用系统对话框进行打印     | I(Ctrl+Shift+P)        |      |
|                                                                                                    |        |                 | 打印                     | 取消   |

IE 浏览器打印设置如下:

第一步:光标置于打印区域,单击鼠标右键,选择"打印预览",进入设置 页面。

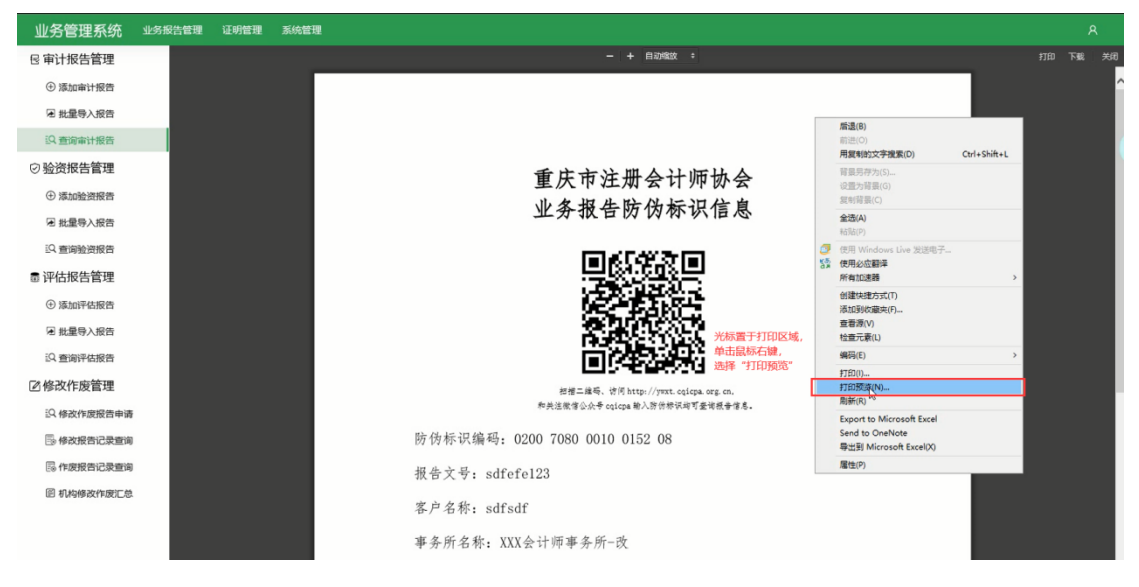

第二步:选择"页面设置"按钮,更改所有页边距设置为0,所有页眉和页脚选项为空。浏览器设置过一次后无需再次设置。

| 打印预览                    |                            |                                                       | × |
|-------------------------|----------------------------|-------------------------------------------------------|---|
| 🔺 🛋 💿 🗌 😁 🖾 1 页视图 🗸 收缩到 | 昭张大小 🗸                     |                                                       | 0 |
| 页前设置(Alt+U)             | * +                        | + +                                                   |   |
| 选择贝面设置按钮                | 业穷官埋系统                     | Page I of I                                           |   |
| *                       |                            |                                                       |   |
|                         | 业务报告                       | 管理 证明管理 系统管理                                          |   |
|                         | 8 审计报告管理                   | î                                                     |   |
|                         | ⊕ 添加审计报告                   |                                                       |   |
|                         | @ 批量导入报告                   |                                                       |   |
|                         | IQ 查询审计报告                  | 垂止                                                    |   |
|                         | ⊘ 验资报告管理                   | 里八                                                    |   |
|                         | ④ 添加验资报告                   | 业务                                                    |   |
|                         | 用 批量导入报告                   |                                                       |   |
|                         | IQ 查询验资报告                  |                                                       |   |
|                         | ■ 评估报告管理                   |                                                       |   |
|                         | ⊕ 添加评估报告                   |                                                       |   |
|                         | @ 批量导入报告                   |                                                       |   |
|                         | IQ 臺尚评估报告                  | 114                                                   |   |
|                         | 感改作废管理                     | 和共注献作                                                 |   |
|                         | IQ 修改作度报告申请                | 防伪标识编码: 0200 7010                                     |   |
|                         | ·修改报告记录查询                  | 握告文号, sdfaffafaf                                      |   |
|                         | 🗟 作废报告记录查询                 | Wex 4: suferierer                                     |   |
|                         | 图 机构修改作废汇总                 | 客户名称: sdf                                             |   |
|                         |                            | 事务所名称: XXX会计师事                                        |   |
|                         |                            | 报告类型:报表审计 无法                                          |   |
|                         |                            | 积开山居口塘 0000.07                                        |   |
|                         | e.                         | 报音出兵口州: 2020-07                                       |   |
|                         |                            |                                                       |   |
|                         |                            |                                                       |   |
|                         |                            |                                                       |   |
| _                       | http://10.10.120.171:8972/ | 2020/7/17                                             |   |
|                         | 页面(3) 1                    | $ = [ \langle \leftrightarrow \Rightarrow \rangle ] $ |   |

| 页面设置                                                                                                    | ×                                                    |
|----------------------------------------------------------------------------------------------------|------------------------------------------------------|
| <ul> <li>纸张选项 1.修改所有页边距为0</li> <li>纸张大小(Z):</li> <li>▲4 </li> <li>● 纵向(O) ○ 横向(A)</li> <li>□ 打印背景颜色和图像(C)</li> <li>☑ 启用收缩到纸张大小(S)</li> </ul> | 页边距(2字米)       (************************************ |
| 页眉和页脚<br>页眉(H): 2.修改页眉和页脚设置为<br>-空-                                                                                                    | 9空 <sub>页脚(F):</sub><br>~ -空- ~ ~                    |
| - <del>2</del> -                                                                                                    | · -춘- · ·                                            |
| ·空·                                                                                                    | <ul><li>✓ -空- </li></ul>                             |
| 更改字体(N)                                                                                                    |                                                      |
|                                                                                                    | 确定取消                                                 |

第三步:点击打印,设置打印选项为"仅打印选定框架"后进行打印。

| 🖶 打印          | ×                                                       |
|---------------|---------------------------------------------------------|
| 常规 选项         |                                                         |
| 打印框架          |                                                         |
|               | ○按屏幕所列布局打印(I)                                           |
|               | <ul> <li>● 仅打印选定框架(Y)</li> <li>○ 逐个打印所有框架(R)</li> </ul> |
|               |                                                         |
| □打印链接的所有文档(K) | □打印链接列表(B)                                              |
|               |                                                         |
|               |                                                         |
|               |                                                         |
|               |                                                         |
|               |                                                         |
|               |                                                         |
|               |                                                         |
|               | 打印(P) 取消 应用(A)                                          |

火狐浏览器打印设置类似 IE 浏览器,首先进入打印设置界面,更改页眉和 页脚所有选项为"空白"后,进行打印。

| ● 山奈智理系统 - Mozilla Firefox<br>打印(P)   |                                                            | Ø × |
|---------------------------------------|------------------------------------------------------------|-----|
| 如常與個個問題                               | http://10.10.120.171:8972/#/reportManagement/audit/list/pr | Â   |
| e e e e e e e e e e e e e e e e e e e | 业务报告管理 证明管理 系统管理                                           |     |
| 尼 审计报告管理                              |                                                            |     |
| <ul> <li>● 添加南计报告</li> </ul>          |                                                            |     |
| ▣ 批星导入报告                              |                                                            |     |
| Q 查询审计报告                              |                                                            |     |
| ◎ 验资报告管理                              |                                                            |     |
| ⊕ 添加验资报告                              |                                                            |     |
| @ 批星导入报告                              |                                                            |     |
| に 査询验验報告                              |                                                            |     |
| ■ 評估报告管理                              |                                                            |     |
| ⊕ 添加评估报告                              |                                                            |     |
| ₪ 批星导入报告                              |                                                            |     |
| LQ 查询评估报告                             |                                                            |     |
| ◎修改作废管理                               |                                                            |     |
| IQ 修改作废报告申请                           |                                                            |     |
| - 修改报告记录查询                            |                                                            |     |
| 同 作废报告记录查询                            |                                                            |     |
| III的修改作成L总                            |                                                            |     |
|                                       |                                                            |     |
|                                       |                                                            |     |
|                                       |                                                            |     |
| 포표까뿌                                  | ×                                                          | v   |
| 贝国设直                                  | X                                                          |     |
|                                       | 周/原则 洪 ) 页边贴印页巴/页脚沿黑田面                                     |     |
| 格式和选项贝边进和贝                            | 眉/贝脚 进入贝辺距和贝眉/贝脚设直界面                                       |     |
|                                       |                                                            |     |
| 页边距 (英寸)                              |                                                            |     |
| 面:(工) 0.5                             |                                                            |     |
| . (j) (i)                             |                                                            |     |
|                                       |                                                            |     |
| 左:(L)                                 | 右: (凡)                                                     |     |
| 0.5                                   | 0.5                                                        |     |
|                                       |                                                            |     |
|                                       |                                                            |     |
|                                       |                                                            |     |
| 底:(B) 0.5                             | 修改页眉和页脚所有选项为空白                                             |     |
|                                       |                                                            |     |
| <b>TR</b> <sup>2</sup> <b>771</b>     |                                                            |     |
| 贝眉和贝脚                                 |                                                            |     |
|                                       | ▽卒白 ▽卒白 ▽                                                  |     |
|                                       |                                                            |     |
| 上:                                    | <del></del>                                                |     |
| 空白                                    | ✓空白 ✓空白 ✓                                                  |     |
|                                       |                                                            |     |
|                                       |                                                            |     |
|                                       |                                                            |     |
|                                       | 「開正 取消                                                     |     |
|                                       |                                                            |     |

其他浏览器也可以进行类似设置后进行打印。

(六) 导出

进入"查询审计报告"或"查询验资报告"界面,点击"导出",可导出所 有报告记录。可通过搜索条件筛选后,导出所需报告记录。需要注意的是,导出 功能与是否勾选记录无关。

| 业务管理系统 业务    | 务报告管理 证明管理     |           |           |          |           |      |         |           | ٩            |
|--------------|----------------|-----------|-----------|----------|-----------|------|---------|-----------|--------------|
| 🗟 审计报告管理     | 首页 > 查询审计报告    | 白击身出      |           |          |           |      |         |           |              |
| ⑦ 添加审计报告     |                |           |           |          |           |      |         |           | 14-1-740 PT  |
| 😠 批量导入报告     | 新建修改           | 時份码页打印    | 自定义表头     |          | 1. 设置条件筛选 |      |         |           | 收起投票/        |
| iQ 查询审计报告    | 防伪标识编码:        | 请输入       |           | 春户名称:    | M公司       |      | 春户类型:   | 请选择       |              |
| ◎ 验资报告管理     | 行业分类:          | 请选择       |           | 报告类型:    | 请选择       | ×    | 夸项审计类型: | 请选择       |              |
| ④ 添加验资报告     | 报告文号:          | 诸治入       |           | 签字注册会计师: | 遺論入       |      | 报告出叁日期: | ~         | m            |
| ₪ 批量导入报告     |                |           |           |          |           |      |         | 2.古土地志    | <b>*</b> * * |
| IQ 查询验资报告    |                |           |           |          |           |      |         | 2.mujiest |              |
| ☑修改作废管理      | 共搜索到1条数据       |           |           |          |           |      |         |           |              |
| [2] 修改作废报告申请 | 防伤标识编码         | 客户名称      | 客户类型      | 行业分类     | 委托方       | 报告类型 | 意见类型    | 专顶审计类型    | 报告文号         |
| 🗟 修改报告记录查询   | 02007080001006 | i1299 M公司 | 国有及国有控股企业 | 制造业      | 政府部门      | 报表审计 | 无保留意见   |           | 111111등      |
| 🗟 作废报告记录查询   | ¢              |           |           | 总计1条 乙   | 1 108/    |      |         |           |              |

## (七) 批量下载

进入"查询审计报告"或"查询验资报告"界面,选择两条以上记录,点击 "防伪页批量下载",打包下载为 zip 文件。

| B 申1 化检告管理              通識 > 割線 計 按音               このは 前のの現地展下数*               アは、 日本の、 日本の、 日本の、 日本の、 日本の、 日本の、 日本の、 日本の                                                                                                    | 业务管理系统 业务报   | 浩管理 证明管理           |                |            |      |          |       |           | R          |
|----------------------------------------------------------------------------------------------------|--------------|--------------------|----------------|------------|------|----------|-------|-----------|------------|
| ● 激励は目指音       ● 通       ● 通       ● 約月月換線算1項       自主义表头       ● 注意       ● 第       ● 前       ● 前                                                                                                    | 尼 审计报告管理     | 首页 > 查询审计报告        | 2. 点击"防伪页批量下载" |            |      |          |       |           |            |
| 第建 学家 学姐 約488以後1780         自主义来头         使素的小原子编码或规模1780         自主义来头         使素的小原子编码或规模1260、Q         A           W 真的编计报程         ### 学家 学姐 約488以後1780         自主义来头         使素的小原子编码或规模1260、Q         A         A           O 深いと表現在         ###         ###         ###         ###         ###         ###         ###         ###         ###         ###         ###         ###         ###         ###         ###         ###         ###         ###         ###         ###         ###         ###         ###         ###         ###         ###         ###         ###         ###         ###         ###         ###         ###         ###         ###         ###         ###         ###         ###         ###         ###         ###         ###         ###         ###         ###         ###         ###         ###         ###         ###         ###         ###         ###         ###         ###         ###         ###         ###         ###         ###         ###         ###         ###         ###         ###         ###         ###         ###         ###         ###         ###         ###         ###         ###         ###         ###         ###                                                                                                    | ① 添加审计报告     |                    |                |            |      |          |       |           |            |
| 社業売到109年数度         共業売到109年数度           ● 強力投告費提<br>● 承加協会用指示<br>日素協会人服告         ● 三路建2/蒸放器         ● 三路建2/蒸放器         ● 三路建2/蒸放器         ● 三路建2/蒸放器         ● 三路建2/流放器         ● 第4/2         ● 新かき停水路号         ● 第4/2         ● 第4/2 </th <th>闭 批量导入报告</th> <th>新建 修改 导出</th> <th>防伤码页批量下载 自定义</th> <th>表头</th> <th></th> <th></th> <th>搜索防伤</th> <th>的标识编码或报告文</th> <th>○、 高级搜索∨</th> | 闭 批量导入报告     | 新建 修改 导出           | 防伤码页批量下载 自定义   | 表头         |      |          | 搜索防伤  | 的标识编码或报告文 | ○、 高级搜索∨   |
| ● 验验定数据         ● 已选足滤激器           ● 添加检查报告         1. 4)28.2/40/L 计记录         各户条用         各户条里         行助分奏         务HD方         报告类型         免规类型         专项由计类型         指先           日 点自会入报告         1. 4)28.2/40/L 计记录         自户名格         各户条用         各户条里         行助分奏         务HD方         服告类型         免规类型         专项由计类型         指先           日 点自会点报告报告         0.2007210001027155         更た改有用公司         股份希企业         信息传统、软件和         金融印点         研放台         62/房 任品计         40001           10.20070500010010316         亜夫建筑公司         因有及互有投放金业         単加业         股份希知         形成         不回電         62/房 任品计         40001           10.40070600010010549         M公司         国有及互有投放金业         単加业         股份常町         形成市         无间電         62/房 任品计         40001           11.400.200710500100105499         公司         国有双互有投放金业         細企         股份常町         形成電         1116           12.0007060001005497         公司         国有双互有投放金         細企         股份前町         受病审计, 其他集         1116           13.4007060001005497         公司         国有双互有投放金         制造业         設分前町         受病审计, 其他集         1116           14.4028         14.00070600010054979         公司         国有双互有投放金         <                                                                                                    | iQ 查询审计报告    | 共搜索到109条数据         |                |            |      |          |       |           |            |
| ① 原加检资用作         1. 約約2/43/L 记录         资产各称         资产发型         行业分类         资托分         资用关型         意见类型         专项编计类型         存在 次           第 起量与入振作         ① 0.007210001002155         重庆公有限公司         股份 %公         信息传统 软件和         金融均         活用 常         保留意见         经济费任证         00001           ① 自动验费用作         0.000721000100010156         重庆这姓为公司         如有 和 医育和医育经验验         地址         20 的市部         日本         予備         10 0000           ⑦ 修改作存放管理         0.00070600010056979         G公司         面有 和 医育和经验公社         報告         防府部         元保留意见         工程決算書         1116           ① 620070600010056979         G公司         面有 双 胃有没具有经验企业         報通金         防府部         受病审计、其他鉴         工程決算書         1116           ① 620070600010056979         G公司         面有 双 胃有 经有 特益会社         報通金         防府部         受病审计、其他鉴         工程決算書         1116           ◎ 4000000000000000000000000000000000000                                                                                                    | ⊙ 验资报告管理     | 已选择2项数据            |                |            |      |          |       |           |            |
| 常 此量令人招告         前 的物令化物的         所 不必         所 不必         不必         分 近 次         死 方         所 方         所 方         所 成 考         で 取用         所 形 次           (2) 当场绘力招告         (2) 0207210001002155         重庆次有限公司         股 約 公         信息传统 软件和         金融内         服 表 如         保 留 急 (2)         経済 (2)         経済 (2)         (2)         2)         200721         (2)         (2)         2)         2)         2)         2)         2)         2)         2)         2)         2)         2)         2)         2)         2)         2)         2)         2)         2)         2)         2)         2)         2)         2)         2)         2)         2)         2)         2)         2)         2)         2)         2)         2)         2)         2)         2)         2)         2)         2)         2)         2)         2)         2)         2)         2)         2)         2)         2)         2)         2)         2)         2)         2)         2)         2)         2)         2)         2)         2)         2)         2)         2)         2)         2)         2)         2)         2)         2)         2)         2)                                                                                                             | ⊕ 漆加验资报告     | 1. 勾选2条以上记录        |                |            |      |          |       |           |            |
| 公式協議制度告         型         0.00072100010027155         重成水有限公司         股份給企业         信用修输、软件和         全離期/         程業面付         保留原见         经济费任部         9.0001           2 約3次作友管理         0.0007200010010810         重庆建馆公司2         面有风面有轻度企业         建筑业         政府部1         形家面計         元保留原见         经济费任部         9.0001           1 0.000700001010810         重庆建馆公司2         面有风面有轻度企业         細近业         政府部1         形家面計         元保留原见         ● 目前           1 0.00070000010061299         M公司         面有风面有轻度企业         細近业         政府部1         死保留原见         工程決算部         11111           1 0.40070000010054979         G公司         面有风面有轻压企业         細近业         政府部1         受病部计、其他鉴         工程決算部         11119           1 0.00070000010054979         G公司         面有风面有轻压企业         細近业         政府部1         受病部计、其他鉴         工程決算部         1119           1 0.00070000010045510         F公司         面有风面有轻面和轻企业         細近业         政府部1         受病部计、其他鉴         工程決算部         119           1 日本政策計         G名司         面有风面有轻低企业         細近业         政府部1         受病部计、其他鉴         工程決算部         126         126         126         126         126         126         126         126         126         126                                                                                                    | @ 批量导入报告     | 防伤标识编码             | 客户名称 客户类型      | 行业分类       | 委托方  | 报告类型     | 意见类型  | 专项审计类型    | 报告文号       |
| Dest Statistication         更大量的运行政管理         0.0007210001010361         重庆建筑公司         面有及蛋有投放企业         建筑业         政府部门         报来审计         无保留意见         重审 (           ① 修改作成管理         0.00072000010061299         M公司         面有及蛋有投放企业         制造业         政府部门         托来审计         无保留意见         11111           1.0 \$2007080001005479         G公司         面有及蛋有投放企业         制造业         政府部门         年限業事件         元保其集件         11111           1.0 \$20070800010054979         G公司         面有及蛋有投放企业         制造业         政府部门         年限業         工程決算审计         11191           ● 修改成密记位盘询         0.00070800010045510         F公司         面有及蛋有投放企业         制造业         动府部门         年期本         工程決算审计         协会用           ● 0.00070800010045510         F公司         面有及蛋有投放企业         制造业         动府部门         专项审计、其他鉴         工程決算审计         协会用           ● 0.00070800010045540         C公司         国有及蛋有投放企业         制造业         政府部门         专项审计、其他集         工程決算部 计         边企和                                                                                                    | 10 mm24 mm24 | 020072100010027155 | 重庆XX有限公司 股份制企业 | k 信息传输、软件和 | 金融机构 | 报表审计     | 保留意见  | 经济责任审计    | sw001      |
| 図修改作成管理         0.0007800010061299         M公司         国有及国有投股企业         制造业         政府部门         报表审计         无保留意见         11111           12.修改作规度由师师         0.0007800010054979         G公司         国有及国有投股企业         制造业         政府部门         专项审计、其他差         工程決算审计         11111           12.修改求用记录量询         0.0007800010054979         G公司         国有及国有投股企业         制造业         政府部门         专项审计、其他差         工程決算审计         11111           13.修改求用记录量询         0.000780001045510         F公司         国有及国有投股企业         制造业         司法机关         专项审计、其他差         工程決算审计         协会由           目時/政策有投股企业         制造业         政府部门         专项审计、其他差         工程決算审计         协会由           目時/政策有投股企业         制造业         政府部门         专项审计、其他差         工程決算审计         2021号                                                                                                    | 24 宣傳經過版百    | 020072100010013081 | 重庆建筑公司2 国有及国行  | 转投资 建筑业    | 政府部门 | 报表审计     | 无保留意见 |           | 重审〔2020〕 李 |
| Q. 條交件废报后申请         D. 020770800010054979         G公司         国有及国有投股企业         制造业         政府部门         专项审计、其他鉴         工程決算审计         111号           目:修改波图记录查询         0.20070800010045510         F公司         国有及国有投股企业         制造业         司法UL         专项审计、其他鉴         工程決算审计         协会审           目:修改波图记录查询         0.20070800010045510         F公司         国有及国有投股企业         制造业         司法UL         专项审计、其他鉴         工程決算审计         协会审           目:修改规号记录查询         0.20070800010034694         C公司         国有及国有投股企业         制造业         政府部门         专项审计、其他鉴         工程決算审计         2021号                                                                                                    | ②修改作废管理      | 020070800010061299 | M公司 国有及国科      | 转控股企业 制造业  | 政府部门 | 报表审计     | 无保留意见 |           | 111111룡    |
| 目標校成銀台記受自由         0.20070800010445610         F公司         国有及贯有投放企业         制造业         司法机关         专项审计、其他差         工程決算审计         始会串           目標校規模合记表面向         0.20070800010034694         C公司         国有及贯有投放企业         制造业         政府部门         专项审计、其他差         工程决算审计         2021                                                                                                    | IQ. 修改作废报告申请 | 020070800010054979 | G公司 国有及国和      | 转投股企业 制造业  | 政府部门 | 专项审计、其他鉴 |       | 工程決算审计    | 111号       |
| □ 020070800010034694 C公司 国府及国有投股企业 制造业 政府部门 专项审计、其他鉴 工程決算审计 2021年                                                                                                    | 📑 修改报告记录查询   | 020070800010045610 | F公司 国有及国科      | 存控股企业 制造业  | 司法机关 | 专项审计、其他鉴 |       | 工程决算审计    | 渝会审 [2020] |
|                                                                                                    | 🗟 作废报告记录查询   | 020070800010034694 | C公司 国有及国行      | 存投股企业 制造业  | 政府部门 | 专项审计、其他鉴 |       | 工程決算审计    | 2021号      |
| 020070800010026435         B公司         私曹企业         連筑业         司法机关         管理咨询         2022号                                                                                                    |              | 020070800010026435 | B公司 私营企业       | 建筑业        | 司法机关 | 管理咨询     |       |           | 2022号      |
| ○ 020070200011012001 期ば春戸99 私書企业 交通运输、仓績和 政府部门 振表审计 无保留意见 油市務                                                                                                    |              | 020070200011012001 | 测试查户99 私营企业    | 交通运输、仓储和   | 政府部门 | 报表审计     | 无保留意见 |           | 渝审测 [2020] |
| □ 020070200011005005 例試費/P86 私置企业 建筑业 其他 报表审计 无保留意见 油有限                                                                                                    |              | 020070200011005005 | 测试套户98 私营企业    | 建筑业        | 其他   | 报表审计     | 无保留意见 |           | 渝审测 [2020] |
| □ 02007020001094752 現試書戶97 股份制企业 信息传输。软件和 企业 报表审计 无保留意见 油音表                                                                                                    |              | 020070200010994752 | 测试客户97 股份制企会   | L 信息传输、软件和 | 企业   | 报表审计     | 无保留意见 |           | 渝审测 [2020] |
| ¢                                                                                                    |              | ٢                  |                |            |      |          |       |           | >          |

## 四、证明管理

会计师事务所和评估公司可管理证明,进行申请开具、修改、撤销、导出、 打印操作。

(一)申请开具证明

机构可申请开具诚信证明、收入证明、人员证明三种证明。

1. 诚信证明

年度选择为三年或五年,证明需提供对方单位名称、用途、相关附件。

(1) 用途为"招标"的附件需包含:招标文件首页;招标文件中提到需主管部门出具诚信证明的页面;招标文件中规定收费标准的页面。

(2) 用途为"入围"和"其他"的附件需包含:项目来源;具体项目名称。

(3)附件可为 zip、rar、docx、doc、pdf 格式文件,其他类型文件不能上传, 文件大小不超过 5M。

| 业务管理系统 业务 | 研告管理 证明管理   |                                                                                                    | Ą                |
|-----------|-------------|----------------------------------------------------------------------------------------------------|------------------|
| 圆 证明开具管理  | 首页 > 开具诚信证明 |                                                                                                    |                  |
| 噏 开具诚信证明  |             |                                                                                                    |                  |
| 带开具其他证明   | * 机构名称:     | XXX会计师事务所-改                                                                                          |                  |
| EQ 证明开具查询 | * 对方单位名称:   | 语输入对方单位名称                                                                                            | 1.输入单位名称         |
|           | *用途:        | 摺板 く                                                                                                 | 2.选择用途(招标、入围、其他) |
|           |             | 三年 五年 自定义                                                                                            | 3.选择年份           |
|           | * 上传相关附件:   | 点击添加(单个附件应小于5M)                                                                                      | 4.上传相关附件         |
|           |             | 期件編包会:<br>1. 268文件有面<br>2. 268文件中理制理主管部门出具或信证明的页面<br>3. 388文件中规定发展标准的页面<br>5年前开开具证明<br>中的开展或证明<br>取得 |                  |

年度选择为自定义,证明除需提供对方单位名称、用途、相关附件以外,还 需要提供证明,需先下载证明模板,编辑并上传证明文件,文件大小不超过 5M。

| 业务管理系统 业务报               | 法管理 证明管理 系统管理   |                                                                        |             | R |
|--------------------------|-----------------|------------------------------------------------------------------------|-------------|---|
| 屾 基础数据管理                 | 首页 > 开具碱信证明     |                                                                        |             |   |
|                          |                 |                                                                        |             |   |
| - 墨 不良团体                 | * 机构名称:         | 请搜索                                                                    | 1. 搜索选择机构   |   |
| А 优良个人                   | • 对女亲伯尔教。       | 連続入社会施行保守                                                              | 2. 输入单位名称   |   |
| 👗 不良个人                   | - xiximuztany.  | 时期八月月中国中的                                                              |             |   |
| <ol> <li>提示信息</li> </ol> | * 用途:           | 招标                                                                     | ── 3. 选择用途  |   |
| 🗷 基础数据导入                 |                 |                                                                        |             |   |
| 四 证明开具管理                 |                 | 三年  五年                                                                 | 4. 选择"自定义"  |   |
| 噻 开具诚信证明                 | * 上传相关跗件:       | 点击添加 (单个附件应小于5M)                                                       | 5. 上传附件     |   |
| 🗟 开具其他证明                 |                 |                                                                        |             |   |
| LQ 证明开具查询                |                 | 附件需包含:<br>1 招标文件首页                                                     |             |   |
| 🗉 统计报表                   |                 | <ol> <li>2.招标文件中提到需主管部门出具诚信证明</li> <li>2.招标文件中提到需主管部门出具诚信证明</li> </ol> | 用的页面        |   |
| ◎ 证明报表 - 按机构             |                 | 5.10100人1千中州64年代夏初7年13以国                                               |             |   |
| III 证明报表 - 按招标单位         | 点击下载证明模板:       | 证明模板                                                                   | 6. 下载证明模板   |   |
| ◎ 诚信数据 - 按机构             |                 |                                                                        | 7. 上传编辑好的模板 |   |
| ⑧ 诚信数据 - 按年度             | * 请上传根据模板改好的证明: | 点击添加(单个附件应小于5M)                                                        |             |   |
|                          |                 | 申请开具诚信证明 取 消                                                           |             |   |

# 2 其他证明

其他证明分为收入证明和人员证明,需提供对方单位名称、用途、证明文件, 证明文件需下载证明模板,进行编辑后上传文件,可为 docx、doc 格式文件,其 他类型文件不能上传,文件大小不超过 5M。

| 业务管理系统    | 业务报告管理 | 里 证明管理          |                  |               | A |
|-----------|--------|-----------------|------------------|---------------|---|
| 🛽 证明开具管理  | 10     | i页 > 开具其他证明     |                  |               |   |
| 粵 开具诚信证明  |        |                 |                  |               |   |
| 雷开具其他证明   |        | * 机构名称:         | XXX会计师事务所-改      |               |   |
| IQ 证明开具查询 |        | • 财主维约保护·       | (注意)、「小士術」からです   |               |   |
|           |        | · /// #12/240-  | 10月10月10日10日10月  | 1.输入单位名称      |   |
|           |        |                 | 收入证明 人员证明        | 2.选择收入证明或人员证明 |   |
|           |        | *用途:            | 请输入用途            | 3.输入用途        |   |
|           |        | 点击下载证明模板:       | 证明模板             | 4.下载证明模板      |   |
|           |        | * 请上传根据模板改好的证明: | 点击添加 (单个附件应小于5M) | 5.上传编编好的模板    |   |
|           |        |                 | 6.申请开具证明         |               |   |
|           |        |                 | 申请开具收入证明 取 消     |               |   |

机构申请证明后,等待业务部门审核。退回修改的证明可修改后再次提交申 请;审核不通过的证明不可再次编辑。

(二)修改、撤销证明

证明在业务部门未进入审核阶段前,机构可随时修改、撤销证明。

| 业务管理系统 业务报                           | 经告管理 证明管理       |                      |                                                 |           |            |         |               | ٩             |   |
|--------------------------------------|-----------------|----------------------|-------------------------------------------------|-----------|------------|---------|---------------|---------------|---|
| 圆 证明开具管理                             | 首页 > 证明开具查询     |                      |                                                 |           |            |         |               |               |   |
| ጫ 开具诚信证明                             |                 |                      |                                                 |           |            |         |               |               |   |
| 田田田田田田田田田田田田田田田田田田田田田田田田田田田田田田田田田田田田 | 母田              |                      |                                                 |           |            |         |               |               |   |
| IQ 证明开具查询                            | <b>宙校</b> 代本:   | 書演招                  |                                                 |           | 対方単位: 活油 ) |         | 征昭操攻日188      | 开始日期 ~ 结束日期 户 |   |
|                                      | PH INCO CAR-    |                      |                                                 |           | /////      |         | 147.334       |               | 1 |
|                                      |                 |                      |                                                 |           |            |         |               |               |   |
|                                      | 共搜索到6条数据        |                      |                                                 |           |            |         |               |               |   |
|                                      | 对方单位            | 证明类型                 | 证明编号                                            | 审核状态      | 证明提交日期     | 用途      | 点击一条记录,进入编辑页面 |               | _ |
|                                      | 华宇地产有限公司        | 減信证明-三年              | -                                               | 特审核       | 2020-07-17 | 招标-下载附件 |               |               |   |
|                                      | weorwerwer      | 減信证明-三年              | 渝会协监 (2020) 202号                                | 审核中       | 2020-07-15 | 招标-下载附件 |               |               |   |
|                                      | 123             | 减信证明-三年              | 渝会协监 [2020] 201号                                | 审核中       | 2020-07-14 | 招标-下载附件 |               |               |   |
|                                      | JE11ceshi       | 减信证明-二年              | _                                               | to-setter | 2020-07-14 | 招标。下载附件 |               |               |   |
|                                      | 71人员证明          | 人员证明                 | 渝会协注[2020]201号                                  | 审核中       | 2020-07-01 | 证明此人    |               |               |   |
|                                      | <               |                      |                                                 |           |            |         |               |               | > |
|                                      |                 |                      |                                                 | 总         | 计6条 < 1 >  | 10      |               |               |   |
|                                      |                 |                      |                                                 |           |            |         |               |               |   |
| 业务管理系统 业务制                           | 医告管理 证明管理       |                      |                                                 |           |            |         |               | R             |   |
| 圆 证明开具管理                             | 首页 > 证明开具查询 > 1 | 诚信证明-三年              |                                                 |           |            |         |               |               |   |
| 噻 开具诚信证明                             |                 |                      |                                                 |           |            |         |               |               |   |
| 晋 开具其他证明                             | * 机机            | 构名称: XXX会            | 计师事务所-改                                         |           |            |         |               |               |   |
| IQ 证明开具查询                            |                 |                      |                                                 |           |            |         |               |               |   |
|                                      | * 刈方庫(          | 位谷标: 华宇地             | 严有限公司                                           |           |            |         |               |               |   |
|                                      |                 | *用途: 入園              |                                                 |           |            |         |               |               |   |
|                                      |                 |                      |                                                 |           |            |         |               |               |   |
|                                      |                 | 三年                   | 五年 自定义                                          |           |            |         |               |               |   |
|                                      | * 请上传相:         | 关附件: 🔗 相关            | 附件.docx                                         |           |            |         |               |               |   |
|                                      |                 | Bt//+ 要有             | · <b>A</b> .                                    |           |            |         |               |               |   |
|                                      |                 | 1. 招<br>2. 招<br>3. 招 | ,曰·<br>标文件首页<br>标文件中提到需主管部门出具调<br>标文件中规定收费标准的页面 | 成信证明的页面   |            |         |               |               |   |
|                                      |                 | 修改                   | 撤销申请取消                                          |           |            |         |               |               |   |

(三) 导出证明

机构可在证明开具查询界面,通过审核状态、对方单位、证明提交日期搜索并导出证明。

| 业务管理系统    | 业务报 | 医告管理 证明      | 管理             |         |                  |      |            |              |         | A             |   |
|-----------|-----|--------------|----------------|---------|------------------|------|------------|--------------|---------|---------------|---|
| 🛽 证明开具管理  |     | 首页 > 证明      | 开具查询           |         |                  |      |            |              |         |               |   |
| 噏 开具诚信证明  |     |              | 2 648709       |         |                  |      |            |              |         |               |   |
| 圖 开具其他证明  |     | 导出           | 5-49-01-00-09J |         |                  | 1    | 根据审核状态、对   | 方单位、提交日期筛选证明 |         |               |   |
| 19、证明开具查询 |     |              | 审核状态:          | 请选择     |                  | 茂    | 坊单位: 清输入   |              | 证明提交日期: | 开始日期 ~ 结束日期 芭 | Π |
|           |     |              |                |         |                  |      |            |              |         | 重置 搜索         |   |
|           |     | 土壤南到6条影      | 718            |         |                  |      |            |              |         |               | - |
|           |     | 700000000000 | 00             |         |                  |      |            |              |         |               |   |
|           |     | 对方单位         |                | 证明类型    | 证明编号             | 审核状态 | 证明提交日期     | 用途           |         |               |   |
|           |     | 华宇地产有限       | 設合司            | 诚信证明-三年 | -                | 侍审核  | 2020-07-17 | 入園-下載附件      |         |               |   |
|           |     | weorwerwer   |                | 诚信证明-三年 | 渝会协监〔2020〕202号   | 审核中  | 2020-07-15 | 招标-下载附件      |         |               |   |
|           |     | 123          |                | 诚信证明-三年 | 渝会协监 (2020) 201号 | 軍核中  | 2020-07-14 | 招标-下载附件      |         |               |   |
|           |     | 323          |                | 诚信证明-三年 | _                | 待审核  | 2020-07-14 | 招标-下载附件      |         |               |   |
|           |     | IE11ceshi    |                | 诚信证明-三年 | -                | 协会代开 | 2020-07-02 | 招标-下载附件      |         |               |   |
|           |     | 71人员证明       |                | 人员证明    | 渝会协注[2020]201号   | 审核中  | 2020-07-01 | 证明此人         |         |               |   |
|           |     | <            |                |         |                  |      |            |              |         |               | > |
|           |     |              |                |         |                  | 总计   | 6条 < 1 >   | 10 条/页 >>    |         |               |   |

(四) 打印证明

协会审核完成后,机构可在证明开具查询界面,搜索查看审核状态为"审 核通过"的证明。

| 业务管理系统            | 业务报告管理 词 | 证明管理         |                    |          |            |          |           | A             |
|-------------------|----------|--------------|--------------------|----------|------------|----------|-----------|---------------|
| 圆 证明开具 <b>管</b> 理 | 首页 >     | 证明开具查询       |                    |          |            |          |           |               |
| ጫ 开具诚信证明          |          |              |                    |          |            |          |           |               |
| 雷 开具其他证明          | 导出       |              |                    |          |            |          |           |               |
| IQ 证明开具查询         |          | 审核状态: 审核通过 > |                    | R        | 坊单位: 请输入   |          | 证明提交日期:   | 开始日期 ~ 结束日期 白 |
|                   |          |              | 1.搜索审核状态为"         | 审核通过"的证明 | 1          |          |           | 重置 搜索         |
|                   | 共搜索到1    | 1条数据         |                    |          |            |          |           |               |
|                   | 对方单位     | 证明类型         | 证明编号               | 审核状态     | 证明提交日期     | 用途       | _         |               |
|                   | XXX公司    | 试信证明-三       | 庫 渝会协监 [2020] 2114 | 軍統通过     | 2020-07-23 | 招标-下载附件  | 2. 点击一条记录 |               |
|                   |          |              |                    | 总计       | 1条 < 1 >   | 10条/页 >> |           |               |

选择一条记录,查看开具好的证明,具体打印设置参照本手册"三、业务报告管理(五)打印报告"中的详细说明。

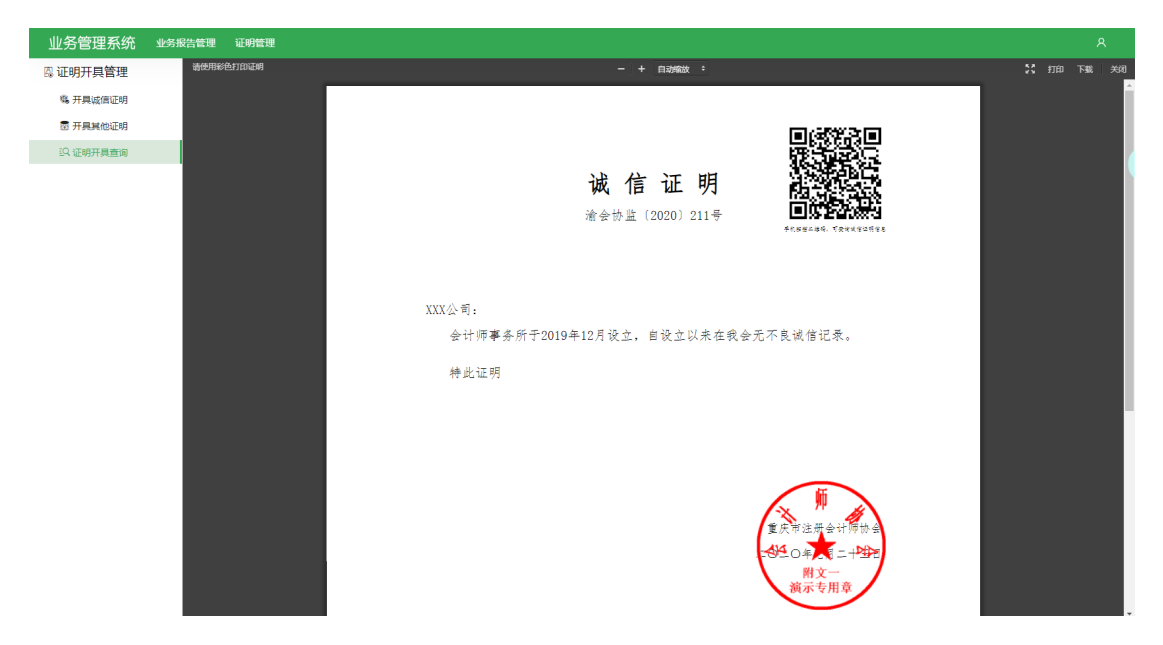